## スーパードラゴン訓練報 「受信しない」 設定方法

## ご注意!! 訓練報の設定を確認(変更)するにはパソコンとドラゴンを接続してください

はじめに

ご利用いただいている環境によって、パソコンへの接続方法が異なります。

下記、ログイン画面まで開けない場合はお手数ですが、弊社までご連絡ください。お電話にてサポートさせていただきます。 TEL 0742-53-7833 ※弊社営業日 9:00~18:00(土・日・祝日・夏季・年末年始を除く)

## ログイン

1. アカウント、パスワード画面が開きましたら、共に「admin」と入力してください。

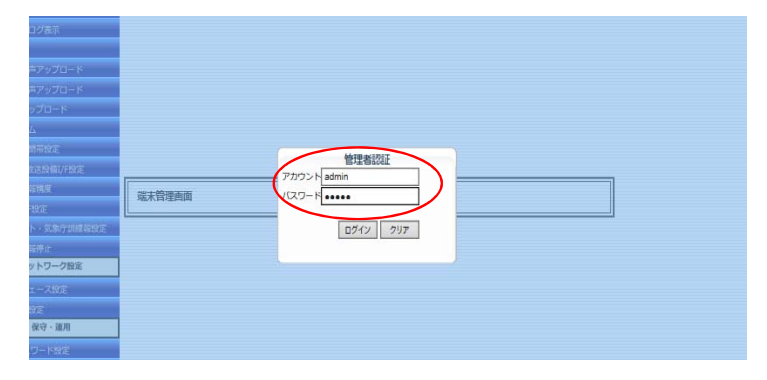

各設定画面が開き、設定変更可能となります

## 訓練・テスト・気象庁訓練報

2. 設定画面が開きましたら、左端の「訓練・テスト・気象庁訓練報」をクリックします。下記画面が表示されたら、

「しない」の〇にチェックをし、※必ず下記「設定」をクリックしてください。

| 地震警報音声アップロード    |                                                                   |  |  |  |  |  |
|-----------------|-------------------------------------------------------------------|--|--|--|--|--|
| 津波音声アップロード      |                                                                   |  |  |  |  |  |
| 定時チャイム          | 端未管理画面                                                            |  |  |  |  |  |
| 通報禁止時間帯設定       | 訓練・テスト・気象庁訓練報設定                                                   |  |  |  |  |  |
| 通報閾値&放送設備I/F設定  |                                                                   |  |  |  |  |  |
| 緊急地震速報設定        |                                                                   |  |  |  |  |  |
| 響報設備I/F設定       |                                                                   |  |  |  |  |  |
| 課線・テスト・気象庁訓練報設定 | 気気が引続報受信 ○する ◎ しない (通常は LLない) (設定)                                |  |  |  |  |  |
| 津波音声通報の停止・再開    |                                                                   |  |  |  |  |  |
| 防災情報履歴          |                                                                   |  |  |  |  |  |
| 防災情報ログ          | 調整・テスト・気象庁副時期投発目した時の時代設定                                          |  |  |  |  |  |
| 地震情報履歷          |                                                                   |  |  |  |  |  |
| 地震震源地分布         | ※ [訓練・テスト運転受信] が「する」に設定されていても、次の各項目に「する」が選択されていない場合、              |  |  |  |  |  |
| 地震統計            | その項目は動作しません。<br>「毎急守訓練報発信」において主次の名項目に「する」が選択されていない理会、その項目は動作しません。 |  |  |  |  |  |
| 津波情報履歴          |                                                                   |  |  |  |  |  |
| 月次報告書           | ENAL (1) ● する ○ しない     しない                                       |  |  |  |  |  |
| ネットワーク設定        |                                                                   |  |  |  |  |  |
| インターフェース設定      |                                                                   |  |  |  |  |  |
| プロキシー設定         | UD-CH3 制御  ● する ○ しない                                             |  |  |  |  |  |
| 保守・連用           | テスト遊報時の目頭アナウンス                                                    |  |  |  |  |  |
| 管理者設定           | 訪寺                                                                |  |  |  |  |  |
| システム情報ログ        | [12]上<br>[12]                                                     |  |  |  |  |  |
| Ping陣通デスト       |                                                                   |  |  |  |  |  |

3. 下記図のように表示されますので、「YES」もしくは「OK」をクリックしてください。

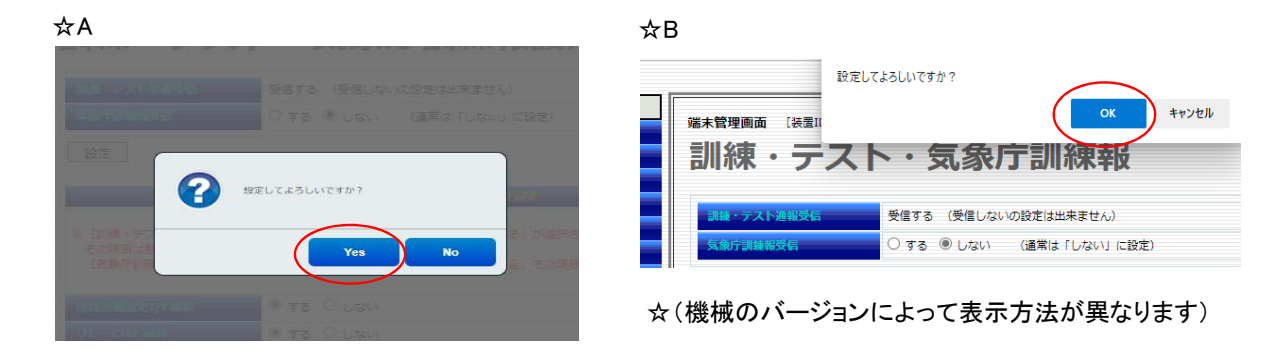

4. 設定の横に「OK」と表示がされれば設定完了となります。

| 地震響報音声アップロード    |                                                                     |                                     |  |  |  |  |
|-----------------|---------------------------------------------------------------------|-------------------------------------|--|--|--|--|
| 津波音声アップロード      | [                                                                   |                                     |  |  |  |  |
| 定時チャイム          | 端末管理画面                                                              |                                     |  |  |  |  |
| 通報禁止時間帯設定       | 訓練・テスト・気象庁訓練報設定                                                     |                                     |  |  |  |  |
| 通報間值&放送設備I/F設定  |                                                                     |                                     |  |  |  |  |
| 緊急地震速報設定        |                                                                     |                                     |  |  |  |  |
| 警報設備I/F設定       | 調線・テスト通報受信                                                          | 受信する(受信しないの設定は出来ません)                |  |  |  |  |
| 訓練・テスト・気象庁訓練報設定 | 気象庁訓練報受信                                                            | ○ する ◉ しない (通常は「しない」に設定)            |  |  |  |  |
| 津波音声通報の停止・再開    |                                                                     |                                     |  |  |  |  |
| 防災情報履歴          | 設定 OK                                                               |                                     |  |  |  |  |
| 防災情報ログ          |                                                                     | 調査、ニフト、伝奇庁調査組みが戻した時の商店が空            |  |  |  |  |
| 地震情報履歷          |                                                                     | 通数、フスト、対象の目的数件を支持した内の分件ののに          |  |  |  |  |
| 地震震源地分布         | ※ 国際種・テスト連級受信)が「する」に設定されていても、次の各項目に「する」が選択されていない場合、<br>その項目は動作しません。 |                                     |  |  |  |  |
| 地震統計            |                                                                     |                                     |  |  |  |  |
| 津波情報履歴          | 「丸銀丁訓練教受信」において                                                      | も次の各項目に「する」が選択されていない場合、その項目は動作しません。 |  |  |  |  |
| 月次報告書           | BRADEA BRADEN / CRIM                                                |                                     |  |  |  |  |
| ネットワーク設定        | 1997年1月1日日に上1/「中川田川                                                 |                                     |  |  |  |  |
| インターフェース設定      | リレーCH2 制御                                                           | ● する ○ しない                          |  |  |  |  |
| プロキシー設定         | リレーCH3 制御                                                           | ●する ○しない                            |  |  |  |  |
| 保守·運用           | テスト通報時の目頭アナウンス                                                      | ● する ○ しない                          |  |  |  |  |
| 管理者設定           |                                                                     |                                     |  |  |  |  |

ログアウト

5. 左端の一番下ログアウトをクリックします

ログアウトしてよろしいですか?と表示されますので、「YES」もしくは「OK」をクリックしてください

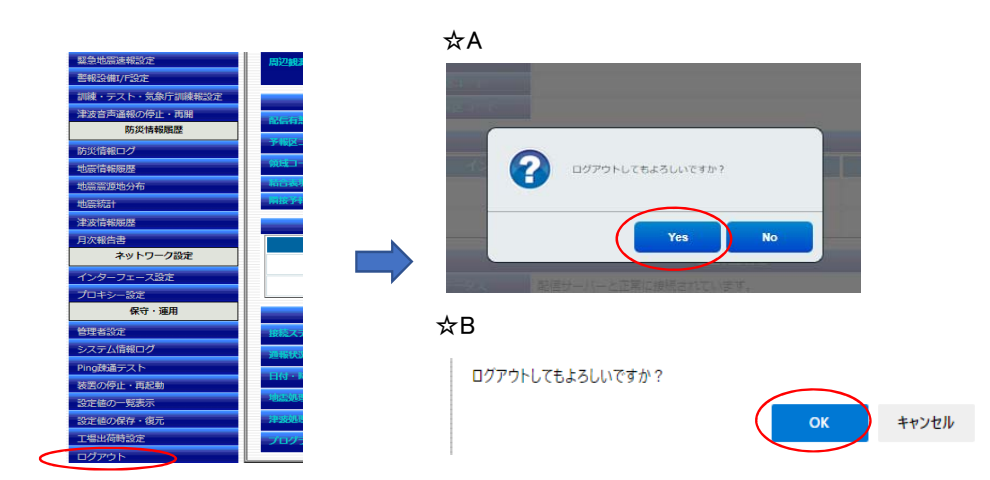

6. 下記画面となりましたらブラウザの「×」をクリックし、終了させてください。

|                                                                                                    |                                                  | -         |           |         |
|----------------------------------------------------------------------------------------------------|--------------------------------------------------|-----------|-----------|---------|
| National Society of Control of Control of Co | 7000+<br>3000-<br>3000-<br>5000-<br>5000-<br>500 |           |           |         |
| <br>連絡先: J ⊐                                                                                                    | ーポレーション                                          | TEL: 0742 | 2-53-7833 | 631-001 |

631-0011 奈良市押熊町557-7-4F